## **BAB III**

## METODOLOGI PENELITIAN

#### 3.1 Metode Pengembangan Perangkat Lunak

Pada metode pengembangan perangkat lunak penulisan memerlukan bantuan untuk menghasilkan suatu rangcangan dalam membuat sebuah Aplikasi *Monitoring* Kendaraan dan Sistem Validasi Pengiriman Barang Pada PT. Inti Bharu Mas Bandar Lampung Berbasis *Mobile*. Metode yang digunakan adalah model *prototype* yang memiliki 5 (lima) tahapan yaitu sebagai berikut :

### **3.1.1** Komunikasi (Communication)

Tahapan *Communication* pada penelitian ini diantaranya mengumpulkan datadata yang didapat pada saat penelitian di PT. Inti Bharu Mas Bandar Lampung. Tahapan Komunikasi adalah sebagai berikut :

1. Wawancara (Interview)

Pengumpulan data dengan metode interview metode yaitu pengumpulan data dengan cara tanya jawab secara langsung dengan orang-orang yang terkait yaitu Pihak SDM (Sumber Daya Manusia) di PT. Inti Bharu Mas Bandar Lampung, dengan Melakukan pertanyaan seputar sistem yang berjalan mengenai Monitoring Kendaraan dan Sistem Validasi Pengiriman Barang. Pada wawancara yang dilakukan pada PT.Inti Bharu Mas diketahui bahwa pada PT.Inti bharu mas memiliki kendaraan darat berjumlah 25 unit mobil yang terdiri dari roda 4 berjumlah 5 unit mobil dan roda 6 berjumlah 20 unit mobil. Serta dengan total konsumen sebanyak kurang lebih 95 toko dan swalayan baik dalam kota maupun luar kota.

#### 2. Pengamatan (Observation)

Pengumpulan data dengan mengamati atau *observation* yaitu metode pengumpulan data dengan cara pengamatan dan pencatatan secara langsung. Mempelajari segala sesuatu yang berhubungan dengan sistem yang akan dibangun. Mengamati secara langsung seputar sistem yang berjalan dan mengenai informasi tentang jumlah kendaraan serta lokasi toko dan swalayan sebagai tujuan pengiriman barang pada PT. Inti Bharu Mas Bandar Lampung.

#### 3. Dokumentasi (Documment)

Merupakan metode pengumpulan data dengan cara membaca, mencatat, mengutip, dan mengumpulkan data-data secara teoritis dari buku-buku dan Internet sebagai landasan penyusunan penelitian. Peneliti meminjam buku diperpustakaan, mencari data dari internet juga dilakukan untuk referensi laporan ini, dimana teori tersebut diletakkan pada landasan teori.

#### 4. Tinjauan Pustaka (Library Research)

Metode mempelajari kumpulan buku-buku yang dilakukan dengan cara membaca literatur-literatur dan tata bahasa baik yang ada di perpustakaan maupun lainnya yang terkait dengan data yang dibutuhkan, sehingga dapat menunjang proses penelitian.

#### 3.1.2 Quick Plan

Tahap membangun, Quick Plan merupakan tahapan dimana peneliti menetapkan bagaimana perangkat lunak akan dioperasikan. Hal ini berkaitan dalam menentukan perangkat keras, perangkat lunak tampilan aplikasi dan form-form yang akan digunakan. 1. Analisis Kebutuhan Perangkat Lunak

Untuk membangun Aplikasi Monitoring Kendaraan dan Sistem Validasi Pengiriman Barang PT. Inti Bharu Mas Bandar Lampung berbasis mobile ini diperlukan setidaknya beberapa jenis perangkat lunak, yaitu perangkat lunak untuk membangun aplikasi.

Maka dipilihlah perangkat lunak sebagai berikut :

- a) Perangkat lunak sistem operasi pada PC adalah Microsoft Windows 10 32 bit.
- b) Perangakat lunak sistem operasi pada android minimal adalah Android versi 6.0.
- c) Perangkat lunak untuk pembuatan program adalah Android Studio.
- d) Software pendukung lain.
- 2. Analisis Kebutuhan Perangkat Keras

Untuk menjalankan perangkat lunak diatas dibutuhkan perangkat keras dengan *spesifikasi* yang cukup, adapun *spesifikasi minimum* perangkat keras untuk menjalankan perangkat lunak diatas adalah sebagai berikut :

- a. Spesifikasi minimum untuk PC :
  - 1. Processor Intel Core i3-2328M.
  - 2. Ram 4 Gb.
  - 3. Harddisk 500 Gb.
  - 4. Keyboard dan Mouse.
- b. Spesifikasi minimum untuk android :
  - 1. Prosessor Qualqom Snapdragon 615.
  - 2. trorage 8 Gb.
  - 3. Ram 1 Gb.

Adapun penerapan *Unified Modeling Languange* (UML) untuk perancangan desain *interface* tampilan *Monitoring* Kendaraan dan Sistem Validasi Pengiriman Barang Pada PT. Inti Bharu Mas Bandar Lampung Berbasis *Mobile*, sebagai berikut :

#### 3.1.3.1 Use Case Diagram

Pada *use case diagram* ini menggambarkan fungsionalitas yang diharapkan dari sebuah sistem yang akan menjelaskan kerja sistem secara garis besar dengan mempresentasikan interaksi *user* dengan sistem yang dibuat serta memberikan gambaran fungsi sistem seperti pada gambar 3.1 dibawah ini :

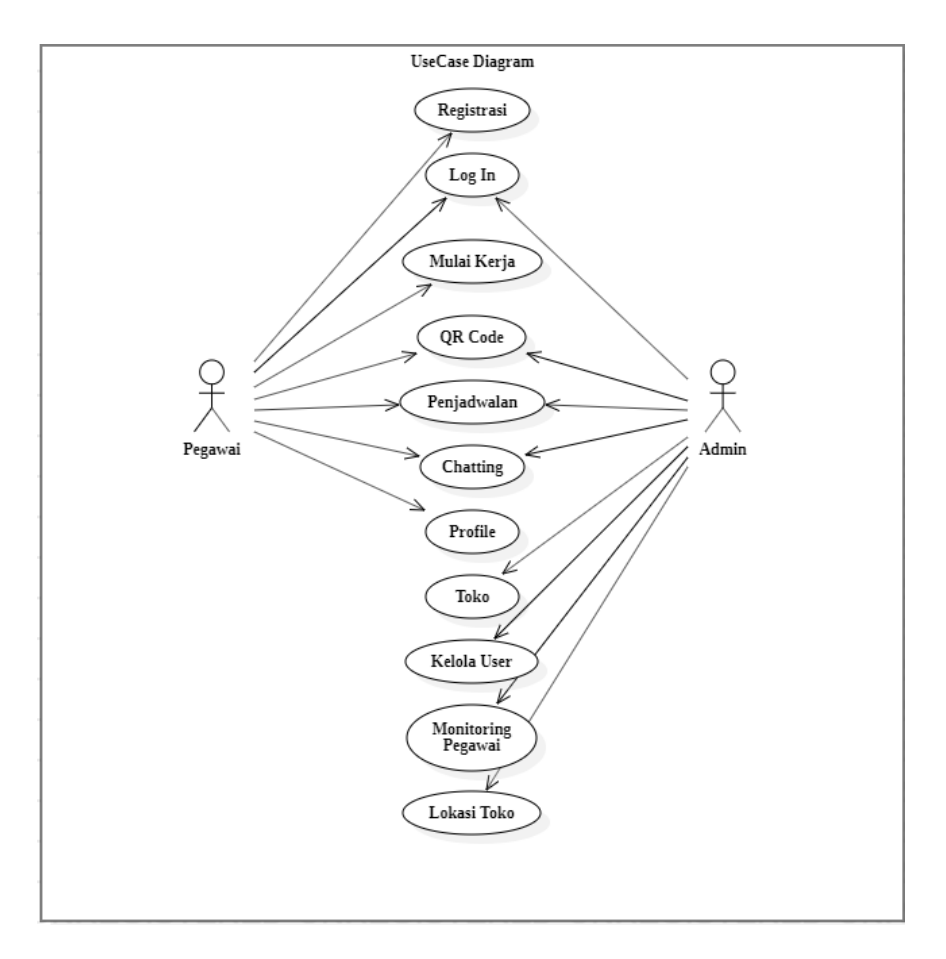

Gambar 3.1 use case diagram prangkat lunak yang diajukan.

Berdasarkan gambar *use case* di atas dapat kita lihat bahwa pada saat *user* atau pegawai mengakses aplikasi harus melalui registrasi terlebih dahulu, dan untuk *admin* ketika mengakses aplikasi maka dia langsung bisa *login*. Pada menu utama terdapat beberapa menu – menu yaitu menu mulai kerja, *QR code*, list kerja, *chatting*, lihat *profile*, keluar.

### 3.1.3.2 Activity Diagram

*Activity Diagram* merupakan bentuk khusus dari *machine* yang bertujuan memodelkan komputasi-komputasi dan aliran-aliran kerja yang terjadi dalam sistem/perangkat lunak yang sedang dikembangkan. *Activity diagram* dapat dilihat pada gambar-gambar berikut ini :

a. Activity Diagram Login

Activity diagram login merupakan activity diagram ketika admin atau pegawai melakukan login ke sistem.

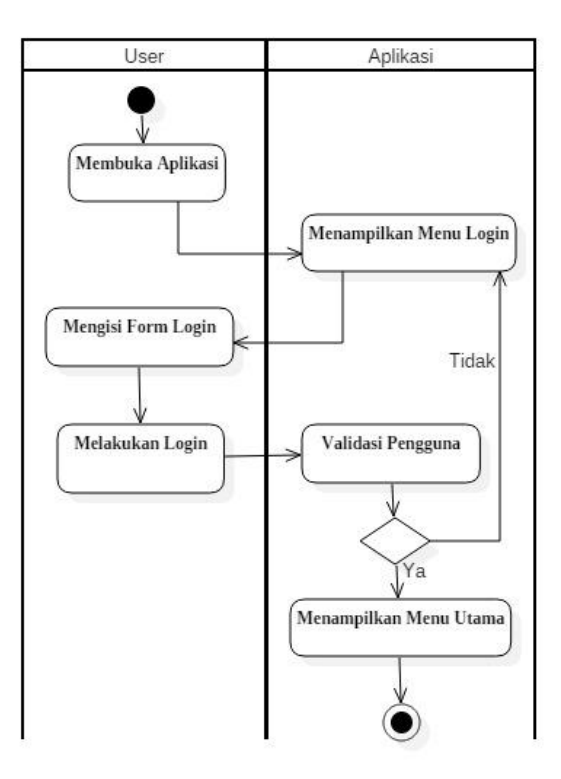

Gambar 3.2 Activity Diagram Login.

#### b. Activity Diagram QR Code

Activity diagram QR code merupakan Activity diagram Ketika admin menerima laporan telah sampainya barang dari user.

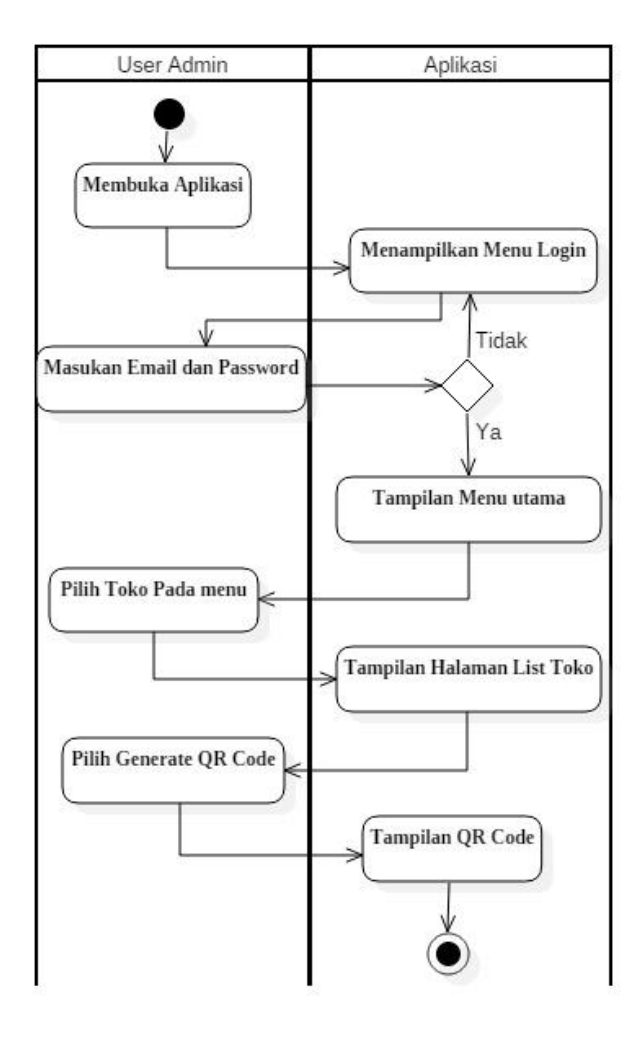

Gambar 3.3 Activity Diagram QR Code.

#### c. Activity Diagram Penjadwalan

Activity diagram Penjadwalan merupakan activity diagram ketika admin membuat jadwal untuk pegawai prihal pengiriman barang. Sebagai contoh admin akan menentukan kapan dana tujuan toko pegawai dalam melakukan pengiriman barang.

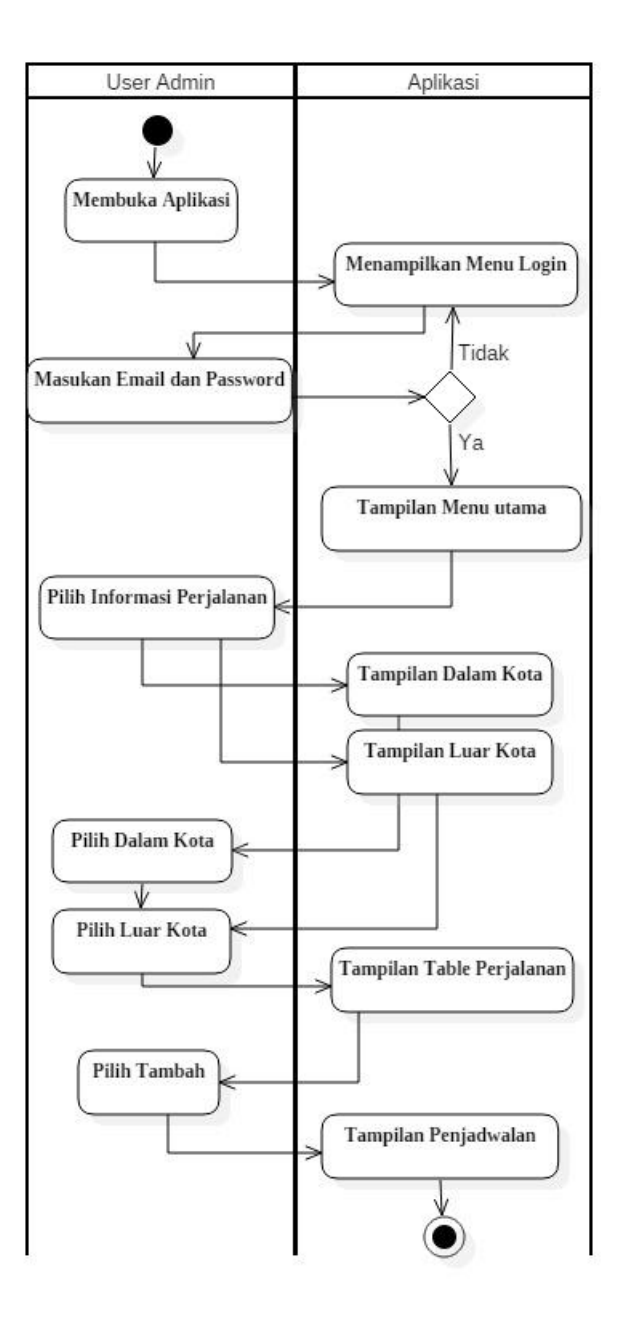

Gambar 3.4 Activity Diagram Penjadwalan.

# d. Activity Diagram Chatting

Activity Diagram Chatting merupakan activity diagram ketika admin dan pegawai melakukan kominakasi berupa pesan teks baik grup chat ataupun private chat antar sesama pegawai.

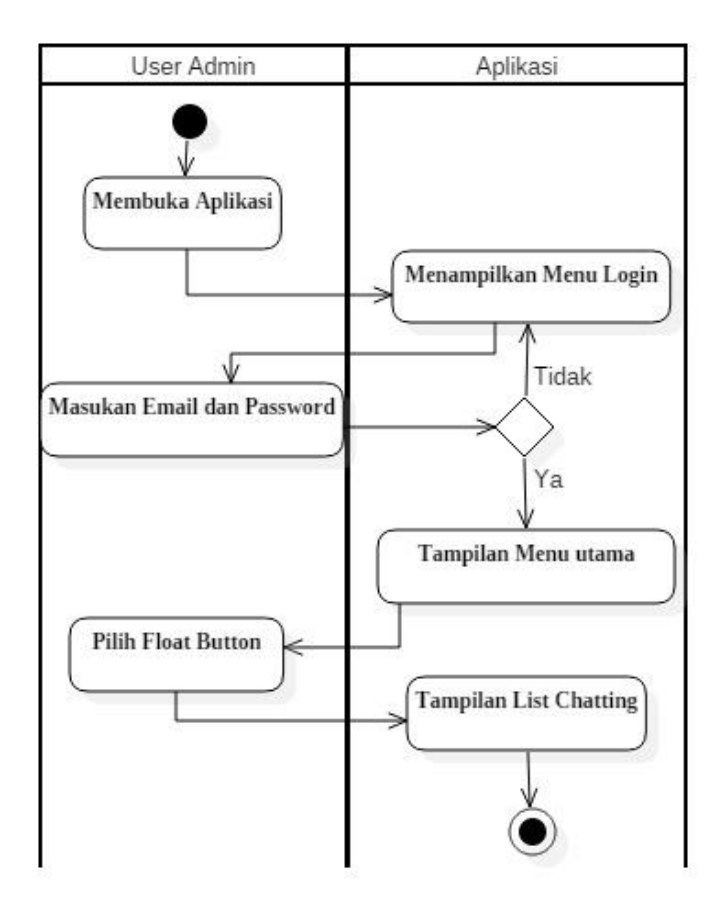

Gambar 3.5 Activity Diagram Chatting.

# e. Activity Diagram Toko

Activity diagram toko merupakan activity diagram ketika admin akan melihat daftar toko atau menambah jumlah toko dalam kota maupun luar kota untuk tujuan pengiriman barang.

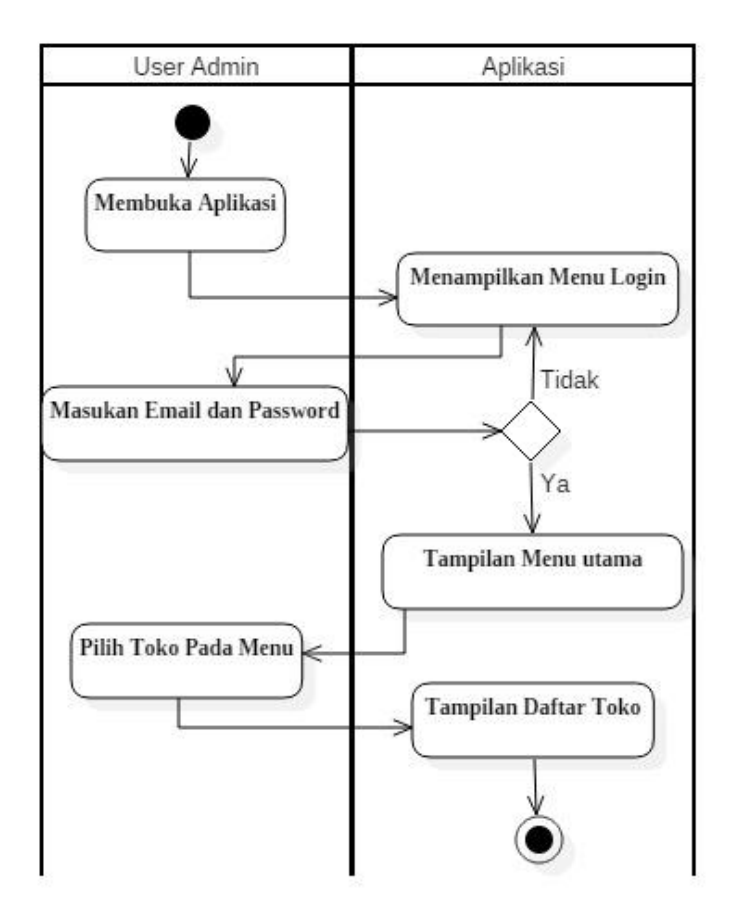

Gambar 3.6 Activity Diagram Toko.

# f. Activity Diagram Kelola User

Activity diagram Kelola user merupakan Activity Diagram ketika admin ingin melihat pegawai, menambah pegawai dan menghapus pegawai peruhaan tersebut.

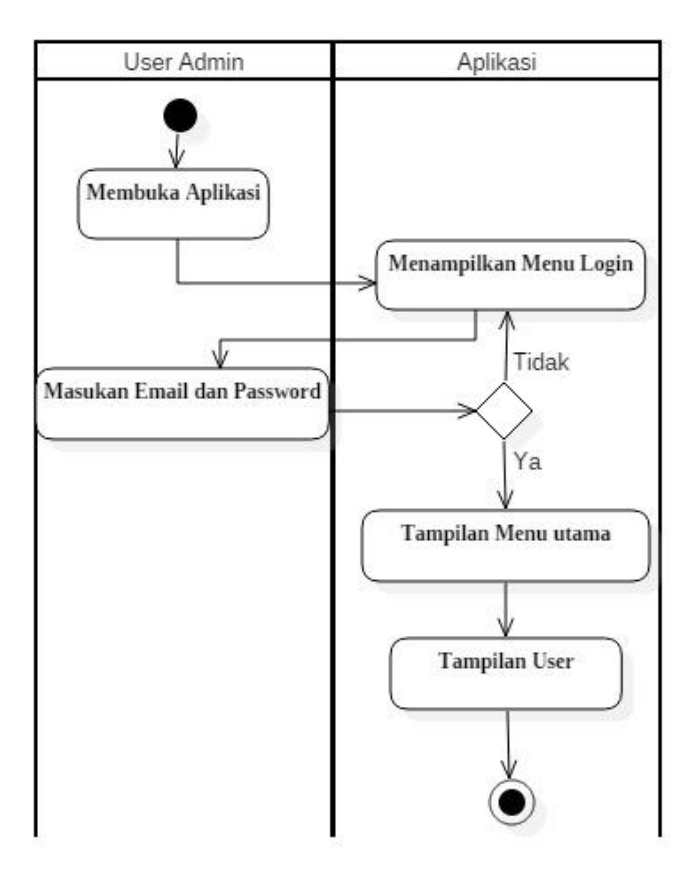

Gambar 3.7 activity Diagram Kelola User.

## g. Activity Diagram Monitoring Pegawai

*Activity diagram monitoring* pegawai merupakan alur aktifitas *admin* dalam memontoring kendaraan yang sedang melukan perjalanan pengiriman barang dalam kota maupun luar kota.

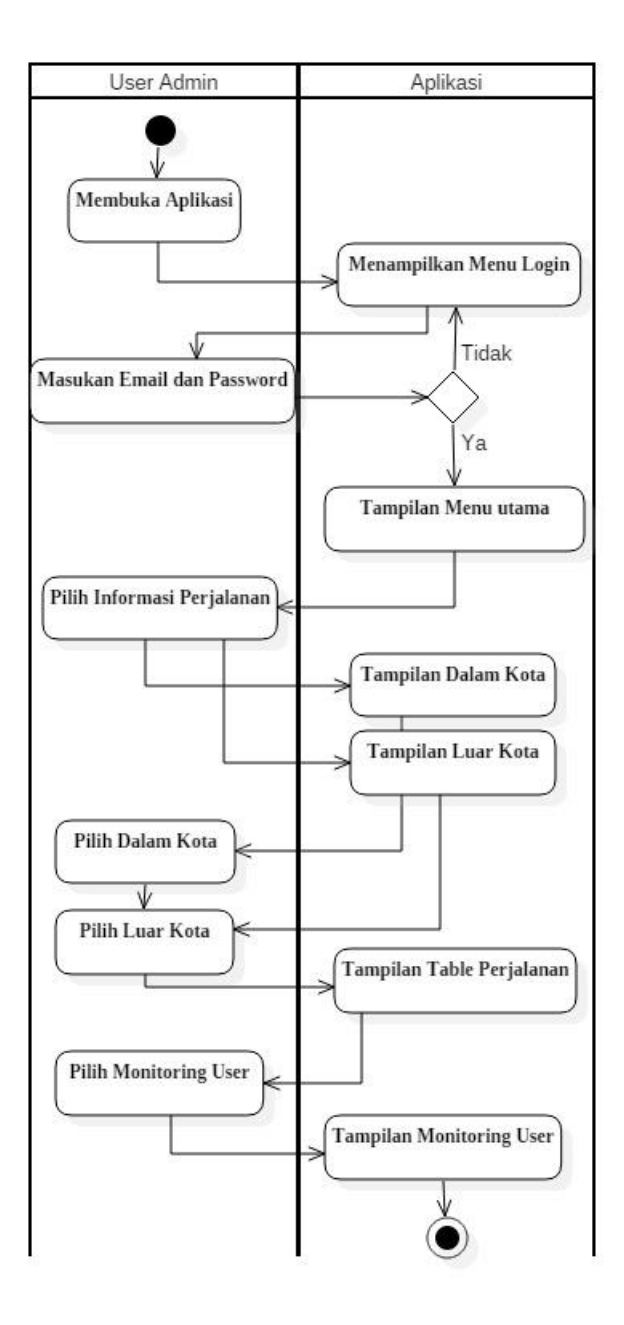

Gambar 3.8 Activity Diagram Monitoring Pegawai.

# h. Activity Diagram Lokasi Toko

Activity diagram lokasi toko merupakan activity diagram ketika admin ingin melihat lokasi toko yang ada di daftar toko pada sistem tersebut.

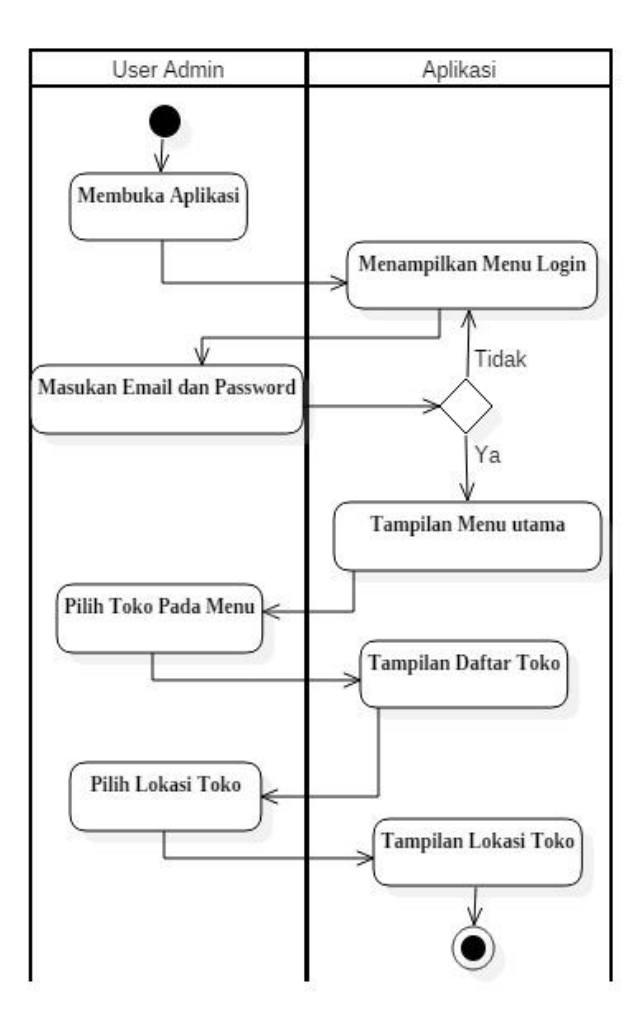

Gambar 3.9 activity Diagram Lokasi Toko.

# i. Activity Diagram Mulai Kerja

*Activity diagram* mulai kerja merupakan *activity diagram* ketika pegawai ingin memulai perjalanan melakukan pengriman barang ke dalam kota maupun luar kota. Dengan syarat menyalakan lokas*i* dan koneksi internet pada *smartphone user*.

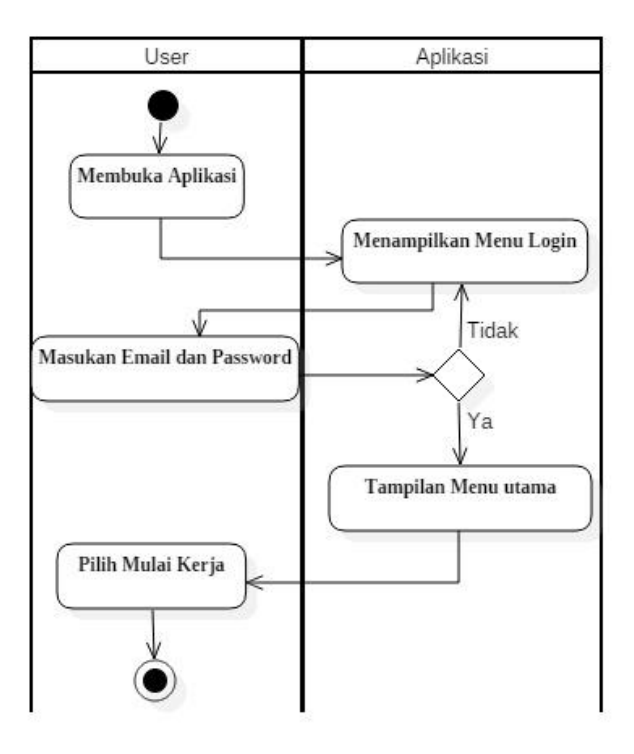

Gambar 3.10 Activity Diagram Mulai Kerja.

# j. Activity Diagram Registrasi user

Activity diagram registrasi user merapukan aktifitas ketika user ingin mendaftar atau membuat akun user yang baru.

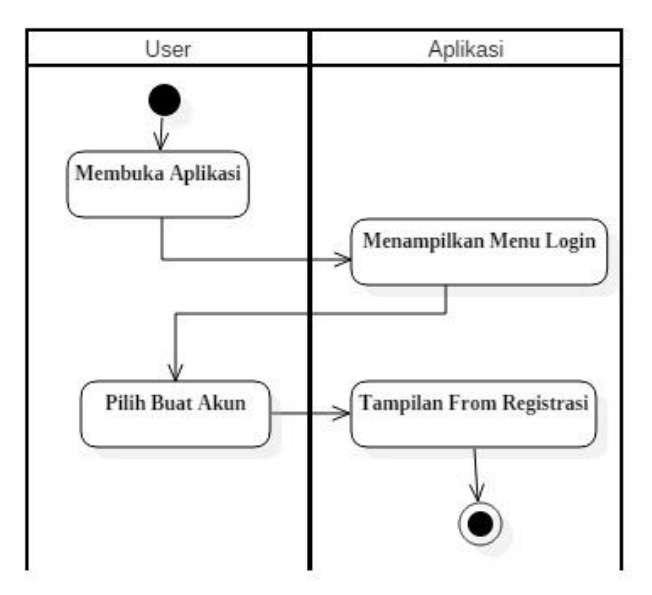

Gambar 3.11 Activity Diagram registrasi User.

# k. Activity Diagram QR Code User

Activity diagram QR Code user merupakan aktifitas ketika pegawai melakukan validasi telah sampainya barang ketoko tujuan melalui media barkode yang sudah terpasang disetiap toko yang menjadi tujuan pengiriman barang.

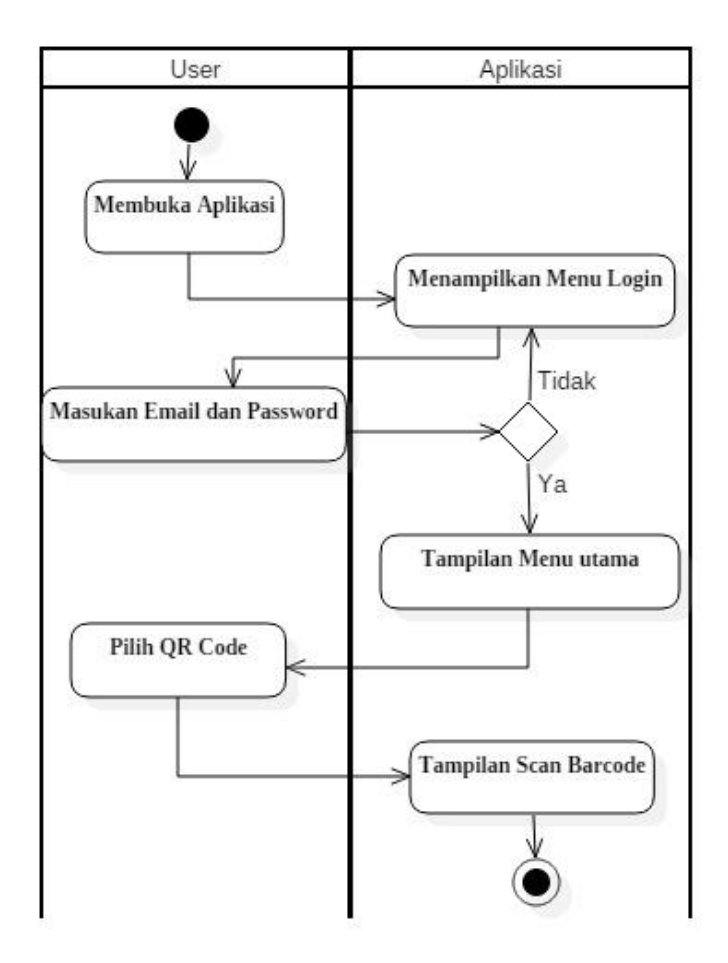

Gambar 3.12 Activity Diagram QR Code User.

## 1. Activity Diagram Pejadwalan Pada User

Activity diagram pejadwalan pada user merupakan activity diagram Ketika pegawai ingin melihat jadwal pengriman barang, lokasi toko tujuan dan history pengiriman barang sebelumnya.

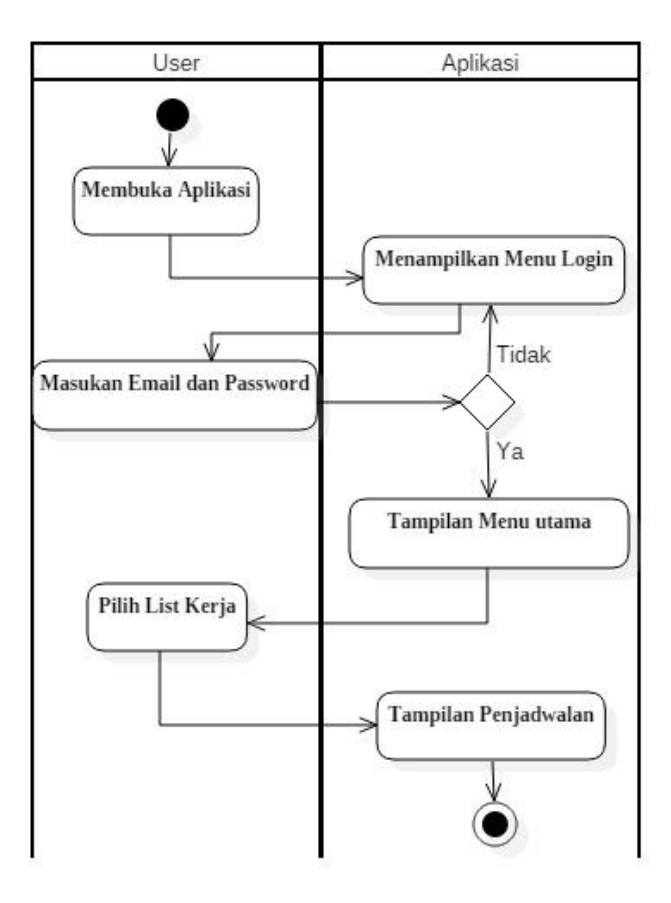

Gambar 3.13 Activity Diagram Penjadwalan Pada User.

m. Activity Diagram Profile User

Activity diagram profile user merupakan activity diagram ketika pegawai ingin melihat identitas pegawai itu sendiri.

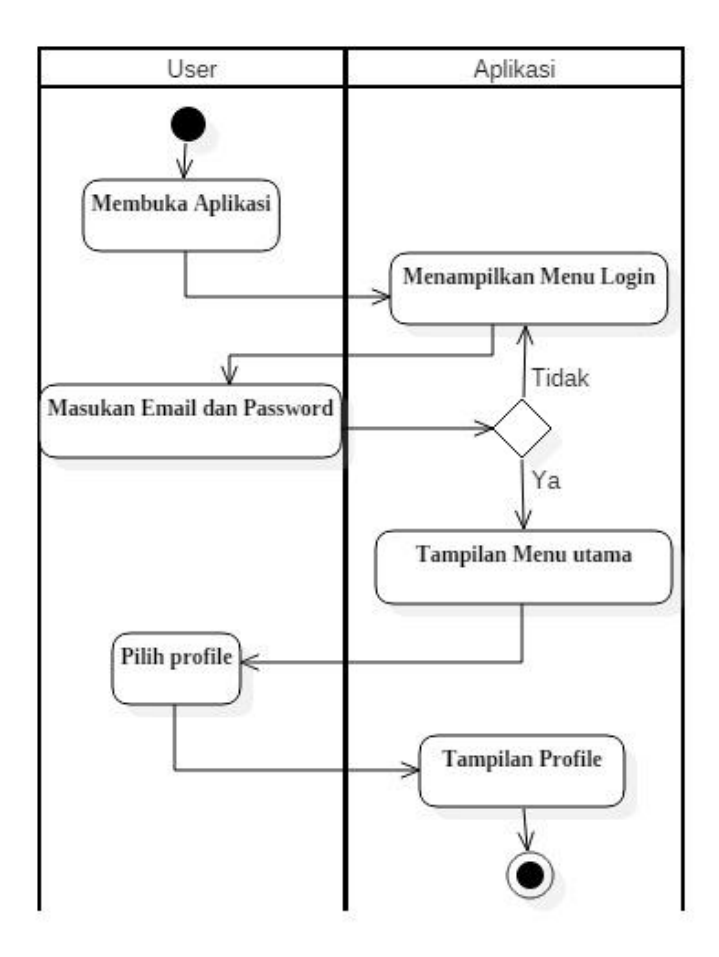

Gambar 3.14 Activity Diagram Profile user.

## 3.1.3.3 Class Diagram

*Class diagram* menggambarkan (*atribut/property*) suatu sistem, sekaligus menawarkan layanan untuk memanipulasi keadaan tersebut (metode/fungsi). *Class diagram* menggambarkan sturktur dan deskripsi *class, package* dan *objek* beserta hubungan satu sama lain. Adapun *class diagram* pada gambar 3.15 sebagai berikut :

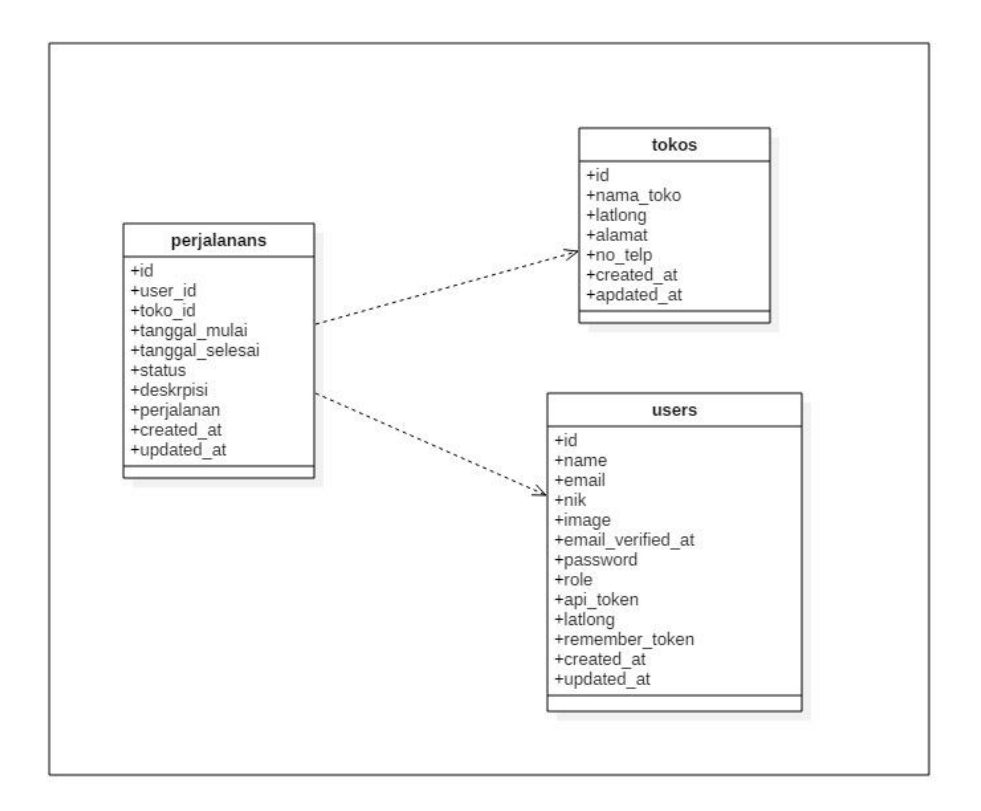

Gambar 3.15 Class Diagram.

# 1. Sturktur Database

Stukutur *database* dari sistem *monitoring* kendaraan pada saat melaukan pengiriman barang yaitu sebagai berikut :

| Nama Database | : monitoring                        |
|---------------|-------------------------------------|
| Nama Table    | : perjalanans                       |
| Fungsi        | : Berfungsi untuk memonitoring user |
| Primary Key   | : id                                |

Tabel 3.1 berikut ini merupakan Tabel perjalanans :

| No | Field           | Туре      | Length                   | Constrant   |
|----|-----------------|-----------|--------------------------|-------------|
| 1. | id              | bigint    | 20                       | Primary key |
| 2. | user_id         | bigint    | 20                       | Foreign key |
| 3. | toko_id         | bigin     | 20                       | Foreign key |
| 4. | tanggal_mulai   | datetime  | -                        | -           |
| 5. | tanggal_selesai | datetime  | -                        | -           |
| 6  | status          | varchar   | 10                       | -           |
| 7  | deskripsi       | varchar   | 150                      | -           |
| 8  | perjalanan      | enum      | Dalam kota,<br>luar kota | -           |
| 9  | created_at      | timestamp | -                        | -           |
| 10 | Updated_at      | timestamp | -                        | -           |

Tabel 3.1 Perjalanans.

Keterangan:

- 1. Field id adalah primary key pada table database perjalanans
- 2. Field user\_id adalah forign key yang jenis tipe datanya yaitu begint.
- 3. Fied toko\_id adalah forign key yang jenis tipe datanya yaitu begint.
- 4. *Field* tanggal\_mulai adalah tanggal saat dimulainya *user* melakukan perjalanan.
- 5. *Field* tanggal\_selesai adalah tanggal telah selesainya *user* melakukan pengiriman barang yang jenis tipe datanya *datetime*.
- 6. *Field* status adalah notifikasi *scan* barkode sebagai validasi telah sampainya barang ke pihak toko.
- 7. Field deskripsi adalah keterangan yang dituliskan user.

- 8. Field perjalanan adalah tujuan perjalanan user.
- 9. *Field* created\_at adalah *admin* melakukan penambahan *user*.
- 10. *Field* updated\_at adalah *admin* melakukan update setalah melakukan Kelola *user*.

| Nama Database | : monitoring     |
|---------------|------------------|
| Nama Tabel    | : users          |
| Fungsi        | : mengelola user |
| Primary Key   | : id             |

Tabel 3.2 berikut ini merupakan users :

## Tabel 3.2 users.

| No  | Field             | Туре      | Length | Constrant   |
|-----|-------------------|-----------|--------|-------------|
| 1.  | id                | bigint    | 20     | Primary key |
| 2.  | name              | varchar   | 30     | -           |
| 3.  | email             | varchar   | 50     | Unique key  |
| 4.  | nik               | varchar   | 20     | Unique key  |
| 5.  | image             | varchar   | 50     | -           |
| 6.  | Email_verified_at | timestamp | -      | -           |
| 7.  | password          | varchar   | 170    | -           |
| 8.  | role              | varchar   | 20     | -           |
| 9.  | api_token         | varchar   | 150    | -           |
| 10  | latlong           | varchar   | 150    | -           |
| 11. | remember_token    | varchar   | 100    | -           |
| 12  | created_at        | timestamp | -      | -           |
| 13. | updated_at        | timestamp | -      | -           |

Keterangan :

- 1. Field id adalah primary key yang jenis tipe datanya adalah bigint.
- 2. *Field* name adalah nama lengkap pengguna yang jenis tipe datanya *varchar*.
- 3. *Field* nik adalah nomor identitas kependudukan *user* yang jenis tipe datanya *varchar*.
- 4. *Field* email adalah email dari data pengguna yang jenis tipe datanya adalah *varchar*.
- 5. *Field* image adalah foto identitas pengguna yang tipe datanya varchar.
- 6. *Field* email\_verified\_at adalah
- 7. *Field* password adalah sandi untuk login yang jenis tipe datanya *varchar*.
- 8. Field role adalah jabatan pengguna
- 9. Field api\_token adalah berfungsi untuk login di android
- 10. Field latlong adalah letak toko pada maps
- 11. Field remember\_token untuk mengingat password yang telah disimpan
- 12. Field created\_at adalah laporan pada saat mengubah data
- 13. Field apdated\_at adalah laporan pada saat memperbaharui data

| Nama database | : monitoring                        |
|---------------|-------------------------------------|
| Nama Tabel    | : tokos                             |
| Fungsi        | : melihat dan mengelola daftar toko |
| Primary Key   | : id                                |

Tabel 3.3 berikut ini merupakan tokos :

| No | Field      | Туре      | Length | Constrant   |
|----|------------|-----------|--------|-------------|
| 1. | id         | bigint    | 20     | Primary key |
| 2. | nama_toko  | varchar   | 20     | -           |
| 3. | latlong    | varchar   | 150    | -           |
| 4. | alamat     | varchar   | 150    | -           |
| 5. | no_telp    | varchar   | 20     | -           |
| 6. | created_at | timestamp | -      | -           |
| 7  | updated_at | timestamp | -      | -           |

Tabel 3.3 tokos.

Keterangan :

- 1. Field id adalah primary key dari tabel tokos
- 2. Field nama\_toko adalah identitas dari suatu toko
- 3. Field latlong adalah letak toko pada maps
- 4. Field alamat adalah adalah alamat toko yang tipe datanya varchar
- 5. *Field* no\_telp adalah data nomor telepon user yang tipe datanya *varchar*
- 6. *Field* created\_at adalah laporan pada saat mengubah data
- 7. Field upadated\_at adalah laporan pada saat memperbaharui data

## 3.1.3.4 Rancangan Interface

Pemodelan interface adalah desain awal sebelum membangun suatu perangkat lunak, hasil dari perangkat lunak yang dibangun nantinya tidak akan jauh berbeda dengan interface yang dibuat.

## 3.1.3.4.1 Interface user

Berikut adalah rancangan atau pemodelan *user* pada aplikasi yang akan dibuat.

Tampilan *interface* buat *akun user* merupakan halaman untuk *user* melakukan pendaftaran akun sebagai *user* baru. Dapat dilihat pada gambar 3.16 berikut :

| Nama    | Lengkap : |   |
|---------|-----------|---|
| Email : |           |   |
| Nik :   |           |   |
| Passwo  | rd :      |   |
|         | Submit    |   |
|         |           |   |
| C       | 0         | Ē |

Gambar 3.16 Rancangan Interface Buat Akun User.

Penjelasan item:

1. Input Teks 1

Pada bagian atas pada layer terdapat perintah untuk mengisi nama lengkap user.

2. Input Teks 2

Pada bagian bawah input nama lengkap terdapat input email yaitu perintah untuk mengisi email yang sudah dimiliki user.

3. Input teks 3

Input teks disini yaitu mengisi NIK yang dimiliki user.

4. Input teks 4

Input teks disini yaitu membuat password untuk user melakukan login nanti.

### B. Tampilan Interface Login User

Halaman *Login* akan muncul saat pertama kali aplikasi dijalankan. Dapat dilihat pada gambar 3.17 berikut :

| 6 | • •                       | •           |   |   |
|---|---------------------------|-------------|---|---|
|   | <u>Email :</u><br>Passwor |             |   |   |
| l | с                         | Buat Akun ? | Ē | J |

Gambar 3.17 Rancangan Interface Menu Login User.

Penjelasan item :

1. Text

Pada bagian atas terdapat text login

2. Input Teks 1

Input teks disini yaitu menginput email user yang sudah terdaftar dengan background berwarna putih.

3. Input Teks 2

Input teks disini yaitu menginput password dengan background putih.

#### 5. Text 2

Pada bagian bawah button terdapat teks buat akun untuk pengguna user baru.

#### C. Tampilan Menu Utama User

Menu utama *user admin* adalah halaman galeri yang terdapat beberapa pilihan menu untuk *user*. Dapat dilihat pada gambar 3.18 berikut ini :

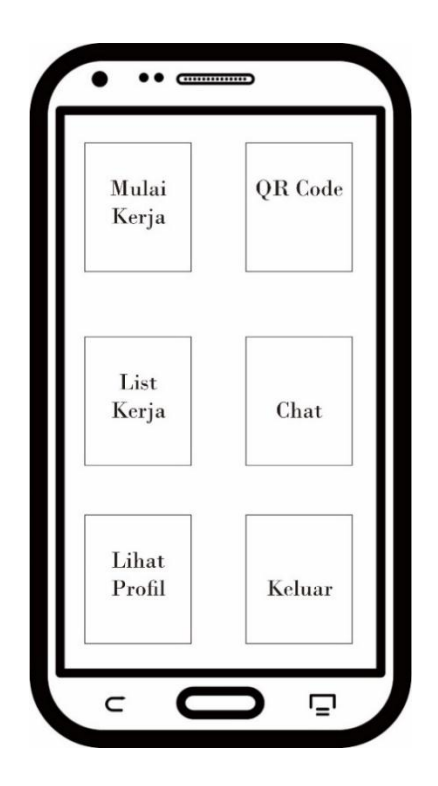

Gambar 3.18 Rancangan Interface Menu Utama User.

Penjelasan item :

1. Button Kerja

Pada bagian kiri atas terdapat *button* mulai kerja yaitu *button* ketika *user* akan memulai pekerjaanya.

2. Button QR Code

Pada bagian atas kanan terdapat *Button QR Code* yaitu *Button* ketika *user* ingin melakukan scan barkode.

3. Button List Kerja

Pada bagian tengah kiri terdapat *Button List* kerja yaitu *Button* ketika user ingin melihat jadwal kerja maupun riwayat kerja.

4. Button Chat

Pada bagian tengah kanan terdapat *button chat* yaitu *button* untuk *user* melakukan komunikasi *via chatting* dengan admin perusahaan dan *user* lain.

5. Button Lihat Profile

Pada bagian bawah kiri terdapat *Button* lihat *Profile* yaitu *Button* untuk melihat identitas *user*.

6. Button Keluar

Pada bagian bawah kanan terdapat *button* keluar yaitu ketika user ingin kembali ke menu *login*.

## D. Tampilan Interface QR Code

Tampilan *Interface QR Code* ini merupakan halaman untuk *user* melukan *scan* barcode ditoko-toko untuk validasi barang telah diterima pihak toko. dapat dilihat pada gambar 3.19 berikut :

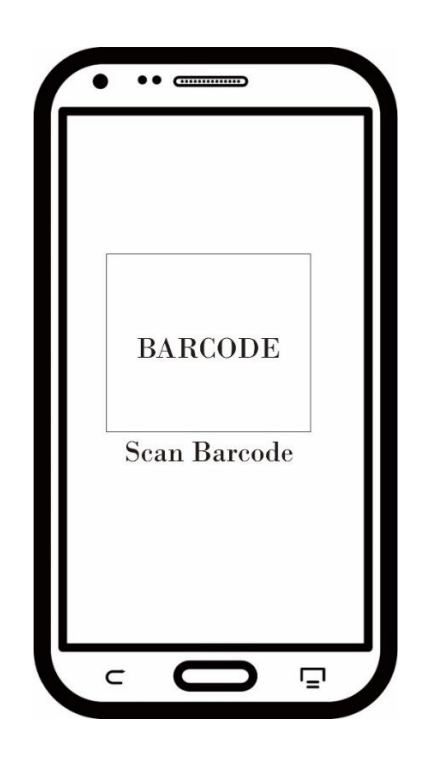

Gambar 3.19 Rancangan Interface QR Code.

Penjelasan item :

#### 1. Logo Barkode

Pada bagian tengah terdapat logo barkode yaitu menampilkan kamera *smartphone user* untuk melakukan scan barkode pada toko yang sebelumnya sudah ditempeli kode barkode.

#### 2. Text

Pada bagian bawah logo barkode terdapat tulisan *scan* barkode yaitu perintah untuk melakukan *scan* barkode.

## E. Tampilan Interface List Kerja

Tampilan *interface list* kerja merupakan halaman untuk melihat jadwal kerja *user* dan mengecek riwayat pekerajaan *user* sabelumnya. Dapat dilihat pada gambar 3.20 berikut :

|     | Sort    |         |     |
|-----|---------|---------|-----|
|     | Dalam K | Cota    |     |
|     | Luar Ko | ta      |     |
|     | Tanggal | Mulai   |     |
|     | Canaal  | Cori D  |     |
| · ' | Cancel  | Cari Da | ata |
|     |         |         |     |

Gambar 3.20 Rancangan Interface List Kerja.

Penjelasan item :

1. Text

Pada bagian atas terdapat teks sort yaitu untuk menu pilihan.

2. List Tujuan

Pada bagian bawah teks *sort* terdapat list pilihan yaitu untuk *user* mengecek jadwal dan mengecek rimayat pekerjaan.

3. List Tanggal

Pada bagian bawah *list* tujuan terdapat *list* tanggal yaitu untuk *user* melihat tanggal kerja dan tanggal kerja yang sebelumnya.

4. Button Cancel

Pada bagian bawah pada layer terdapat *button cancel* yaitu untuk *user* melakukan pembatalan dan kembali ke menu utama.

#### 5. Button Cari Data

Pada bawah kanan pada layer terdapat *button* cari data yaitu untuk membuka hasil pencarian data, setelah memilih *list* tujuan dan *list* tanggal.

## F. Tampilan Interface Chatting

Tampilan *interface chatting* merupakan halaman untuk *user* melakukan komunikasi dengan *admin* dan *user* lain *via chatting*. Dapat dilihat pada gambar 3.21 berikut :

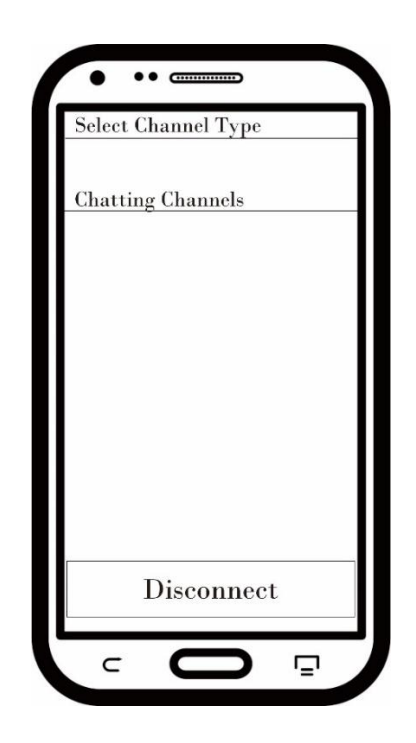

Gambar 3.21 Rancangan Interface Chatting.

Penjelasan item :

1. Text

Pada bagian atas pada layar terdapat teks select *chanel type* yaitu perintah untuk *user* memilih melakukan *chat* pribadi atau *chat group*.

2. Button Chatting Channels

Pada bagian bawah teks *select channel type* terdapat *button chatting channles* yaitu Riwayat *chat user*.

### G. Tampilan Interface Lihat Profile

Tampilan *interface* lihat *profile* merupkan halaman untuk melihat identitas *user*. Dapat dilihat pada gaambar 3.22 berikut :

| ſ | • •        | •               |   |   |
|---|------------|-----------------|---|---|
|   | Nam<br>Ema | a Lengkap<br>il |   |   |
|   | Nik        |                 |   |   |
| L | c          | 0               | Ē | J |

Gambar 3.22 Rancangan Interface Lihat Profile.

Penjelasan item :

1. Text 1

Pada bagian atas pada layar terdapat informasi nama lengkap user.

2. Text 2

Pada bagian tengah pada layar terdapat email yang dimiliki user.

3. *Text* 3

Pada bagian bawah pada layar terdapat teks NIK yaitu NIK user.

## 3.1.3.4.2 Tampilan Interface Login Admin

Pada rancangan *interface admin* terdapat *form* untuk memverifikasi *admin*. Rancangan *interface* halaman *login admin* dapat dilihat pada gambar 3.23 dibawah ini :

| Email<br>Password      |
|------------------------|
| Password               |
|                        |
| Remember Me     Log In |

Gambar 3.23 Rancangan Interface login Admin.

Penjelasan item :

### 1. Text

Pada bagian atas layar pada monitor terdapat teks *sign in to continue* yaitu perintah untuk verifakasi *admin* sebelum melakukan *login*.

2. Input Teks 1

Input teks disini yaitu mengisi *email admin* yang sebelumnya sudah didaftarkan terlebih dahulu.

- 3. *Input* teks disini mengisi *password* atau kata sandi yang sebelumnya telah dibuat *admin* pada saat awal pendaftaran *akun*.
- 4. Teks 2

Teks disini yaitu pilihan untuk menyimpan verifikasi login atau tidak.

5. Button

Bagian baawah paa layar terdapat *button* yaitu untuk membuka *akun* setelah mengisi verifikasi *akun*.

### A. Interface Menu Utama Admin

Interface menu utama admin merupakan halaman awal admin. Dapat dilihat pada gambar 3.24 berikut :

| Name Lengtrap     Email     NIK     Role     Created_at     Action       formasi | User      | Tabel Use    | r     |     | Search | •          | Tambah                                   |
|----------------------------------------------------------------------------------|-----------|--------------|-------|-----|--------|------------|------------------------------------------|
| formasi<br>orjalanan<br>Previous  1  Next                                        | oko       | Nama Lengkap | Email | NIK | Role   | Created_at | Action                                   |
| rjalanan                                                                         |           |              |       |     |        |            |                                          |
| Previous  1   Next                                                               | formasi   |              |       |     |        |            |                                          |
| Previous  1   Next                                                               | erjalanan |              |       | -   | -      |            |                                          |
| Previous  1  Next                                                                |           |              |       |     |        |            |                                          |
| A LEVADUS   A   ATEAK                                                            |           |              |       |     | 3      | Prev       | ious  1   Next                           |
|                                                                                  |           |              |       |     |        |            | 1.1.1.1.1.1.1.1.1.1.1.1.1.1.1.1.1.1.1.1. |
|                                                                                  |           |              |       |     |        |            |                                          |
|                                                                                  |           |              |       | °   |        |            |                                          |

Gambar 3.24 Rancangan Interface Menu Utama Admin.

#### B. Tampilan Interface Kelola User

Tampilan *interface* kelola *user* merupkan halaman untuk *admin* menambah atau mengurangi *user*. Dapat dilihat pada gambar 3.25 berikut ini :

| ●<br>Menu<br>User<br>Toko<br>Informasi<br>Perjalanan | Create User  Create User  Internation  Internation  Inter |
|------------------------------------------------------|----------------------------------------------------------------------------------------------------|
|                                                      | Ļ                                                                                                    |

Gambar 3.25 Tampilan Interface Kelola User

#### C. Tampilan Interface Toko

Tampilan *interace* toko merupakan halaman untuk *admin* melihat daftar semua toko yang ada, berikut informasinya. Dapat dilihat pada gambar 3.26 berikut :

| User       | Tabel Toko |         | Search [ | Tambah          |
|------------|------------|---------|----------|-----------------|
| Toko       | Nama Toko  | No Telp | Alamat   | Action          |
| Informaci  |            |         |          |                 |
| Perialanan | -          |         |          |                 |
|            |            |         |          |                 |
|            |            |         |          |                 |
|            |            |         | P        | evious  1  Next |

Gambar 3.26 Rancangan Interface Menu Toko.

D. Tampilan Interface Kelola Daftar Toko

Tampilan *interface* kelola daftar toko merupakan halaman untuk *admin* menambah jumlah toko atau menghapus toko. Dapat dilihat pada gambar 3.27 berikut ini :

| Menu<br>User<br>Taka    | =<br>Toko<br>                            |  |
|-------------------------|------------------------------------------|--|
| Informasi<br>Perjalanan | Nomor Telpon<br>Alamat<br>Shbmit [Close] |  |
|                         | •                                        |  |
|                         |                                          |  |

Gambar 3.27 Rancangan Interface Kelola Daftar Toko.

E. Tampilan Interface Informasi perjalanan

Tampilan informasi perjalanan merupakan halaman untuk *admin* melihat dan memotoring perjalanan *user*. Dapat dilihat pada gambar 3.28 berikut :

| ♥<br>Menu<br>User<br>Toko<br>Informasi<br>Perjalanan | erjalanan<br>Dalam<br>Kota<br>Kota | Logout |
|------------------------------------------------------|------------------------------------|--------|
|                                                      | •                                  |        |
|                                                      | ▲                                  |        |

Gambar 3.28 Rancangan Interface Menu Informasi Perjalanan.

F. Tampilan Informasi Informasi perjalanan Dalam Kota

Tampilaan informasi perjalanan dalam kota merupakan halaman untuk *admin* memonitoring *user* diwilayah dalam kota. Dapat dilihat pada gambar 3.29 berikut ini :

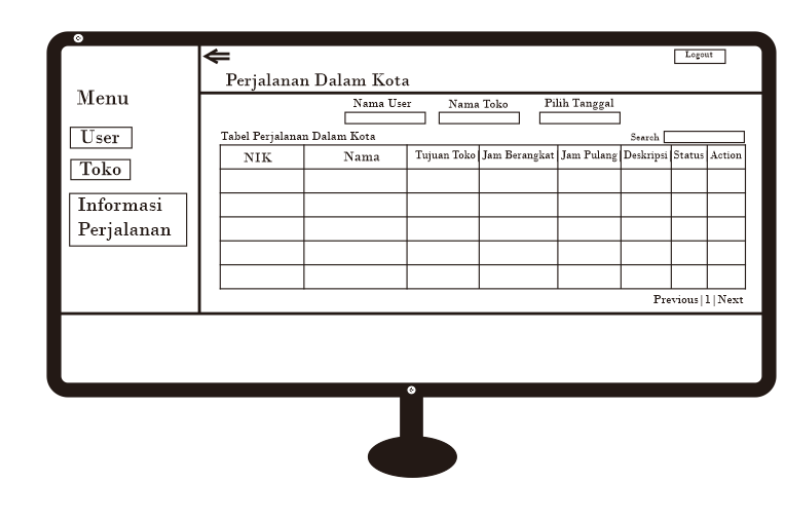

Gambar 3.29 Rancangan Interface Informasi Perjalanan Dalam Kota.

## G. Tampilan Informasi Perjalanan Luar Kota

Tampilan Informasi perjalanan luar kota merupakan halaman untuk *admin* memonitoring perjalanan luar kota. Dapat dilihat pada gambar 3.30 berikut ini :

|            | ¢               |              |             |                      |                   |           | Logou  | ıt     |
|------------|-----------------|--------------|-------------|----------------------|-------------------|-----------|--------|--------|
| м          | Perjalanaı      | 1 Dalam Kot  | a           |                      |                   |           |        |        |
| Menu       |                 | Nama U       | er Nama     | Toko Pi              | lih Tanggal       | 1         |        |        |
| User       | Tabel Perjalana | n Dalam Kota |             |                      |                   | Search [  |        |        |
| Toko       | NIK             | Nama         | Tujuan toko | Tanggal<br>Berangkat | Tanggal<br>Pulang | Deskripsi | Status | Action |
| Informasi  |                 |              |             |                      |                   |           |        |        |
| Perjalanan |                 |              |             |                      |                   |           |        |        |
|            |                 |              |             |                      |                   |           |        |        |
|            |                 |              |             |                      |                   |           |        |        |
|            |                 |              |             |                      |                   | Pre       | vious  | l Next |
|            |                 |              |             |                      |                   |           |        |        |
|            |                 |              |             |                      |                   |           |        |        |
|            |                 |              | 0           |                      |                   |           |        |        |
|            |                 |              |             |                      |                   |           |        |        |
|            |                 |              |             |                      |                   |           |        |        |
|            |                 |              |             |                      |                   |           |        |        |

Gambar 3.30 Rancangan Interface Informasi Perjalanan Luar Kota.

#### H. Tampilan Interface Chatting Admin

Tampilan interface chatting admin merupakan halaman untuk admin melakukan komunikasi dengan user via chatting. Dapat dilihat pada gambar 3.31 Berikut :

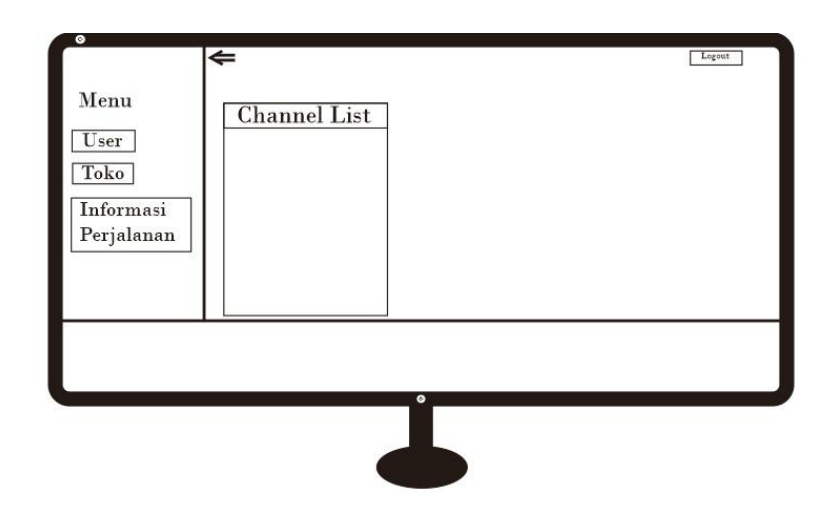

Gambar 3.31 Rancangan Interface Menu Chatting.

I. Tampilan Interface Penjadwalan Dalam Kota

Tampilan interface penjadwalan dalam kota merupakan halaman untuk admin membuat penjadwalan keberangkatan dan tujuan pengiriman barang dalam kota untuk pegawai. Dapat dilihat pada gambar 3.32 berikut ini :

| ●<br>Menu<br>User<br>Toko<br>Informasi<br>Perjalanan | ←<br>Dalam Kota<br> |
|------------------------------------------------------|---------------------|
|                                                      |                     |

Gambar 3.32 Rancangan Interface Penjadwalan Dalam Kota

J. Tampilan Interface Penjadwalan Luar Kota

Tampilan interface penjadwalan dalam kota merupakan halaman untuk admin membuat penjadwalan keberangkatan dan tujuan pengiriman barang Luar kota untuk pegawai. Dapat dilihat pada gambar 3.33 berikut ini :

| ←<br>Luar  | Kota                |
|------------|---------------------|
| Menu       | Add                 |
| User       | Tujuan Toko         |
| Toko       | Tanggal Berangkat   |
| Informasi  | Tanggal Pulang      |
| rerjananan | Status<br>Deskripsi |
|            | Submit Claur        |
|            |                     |
|            |                     |
|            | •                   |
|            |                     |
|            |                     |

Gambar 3.33 Rancangan Interface Penjadwalan Luar Kota.

## 3.1.4 Constraction Of Prototype

Tahapan *contraction of prototype* pada tahap penelitian ini yaitu pembuatan *script coding*. Mulai dari kerangka aplikasi sampai dengan monitoring kendaraan dan sistem validasi pengiriman barang. Hal ini berkaitan untuk penerapan dari desain yang telah dibuat.

## 3.1.5 Testing (Pengujian)

Metode dalam pengujian aplikasi ini yaitu pengujian dalam *black box testing*. *Black box testing* sendiri memiliki 5 kompenen pengujian yaitu :

- a. uji instalasi
- b. uji penggunaan
- c. uji interface
- d. uji database
- e. dan uji minimum

Pada pengujian black box testing dalam implementasi monitoring kendaraan dan sistem validasi pengiraman barang hanya dilakukan pada 4 komponen yaitu :

- a) uji instalasi
- b) uji fungsi penggunaan
- c) uji interface
- d) dan uji struktur database
- e) uji minimum tidak dapat dilakukan karena tidak menemukan perangat smartphone dengan spesifikasi minimum

Adapun spesifikasi *android* yang akan digunakan ditunjukan pada table 3.4 berikut ini :

|             | Device 1       | Device 2        | Device 3         |
|-------------|----------------|-----------------|------------------|
|             | Vivo Y65 2018  | Nokia 5.1 plus  | LG G6 2017       |
|             |                | 2018            |                  |
| SPESIFIKASI | Ram 3 GB       | Ram 3 GB        | Ram 8GB          |
|             | OS : Android   | OS : Android Q  | OS : Andorid Pie |
|             | Nougat 7.1     | 10              | 9                |
|             |                |                 |                  |
|             | Layar 5.5 Inch | Layar 5.8 Inch  | Layar 5.7 Inch   |
|             | Chipset :      | Chipset :       | Chipset :        |
|             | Qualcomm       | Mediatek MT6771 | Qualcomm         |
|             | MSM8917        |                 | MSM8996          |

## **Tabel 3.4** Spesifikasi Device Untuk Pengujian.

| Snapdragon | 425 | Helio P60 (12 nm) | Snapdragon | 821 |
|------------|-----|-------------------|------------|-----|
| (28 nm)    |     |                   | (14 nm)    |     |

## **3.1.6** *Development, Delivery & Feedback*

Tahapan *development, delivery & feedback* dilakukan setelah semua tahapan dari *communication, quick plan, modeling quick design, construction of prototype* yang sudah sesuai dengan keiinginan PT. Inti Bharu Mas Bandar Lampung. Pada tahap ini sistem identifikasi akan diuji semua fungsi-fungsi *button* serta *monitoring* kendaraan dan sistem validasi laporan pengriman barang.